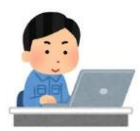

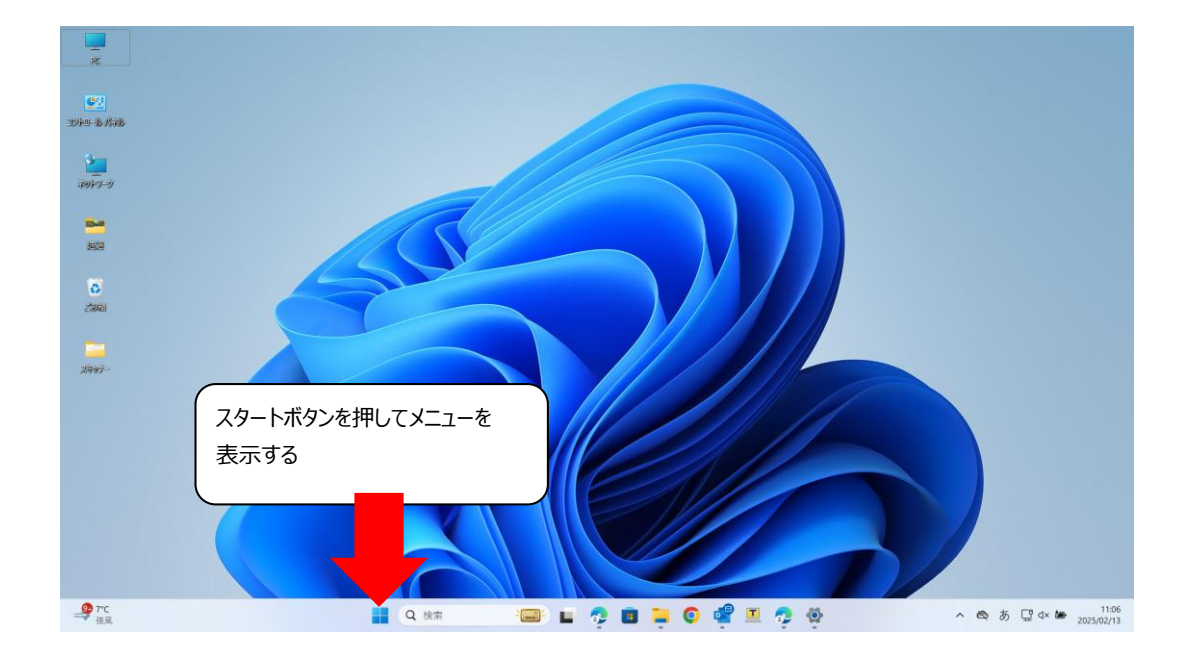

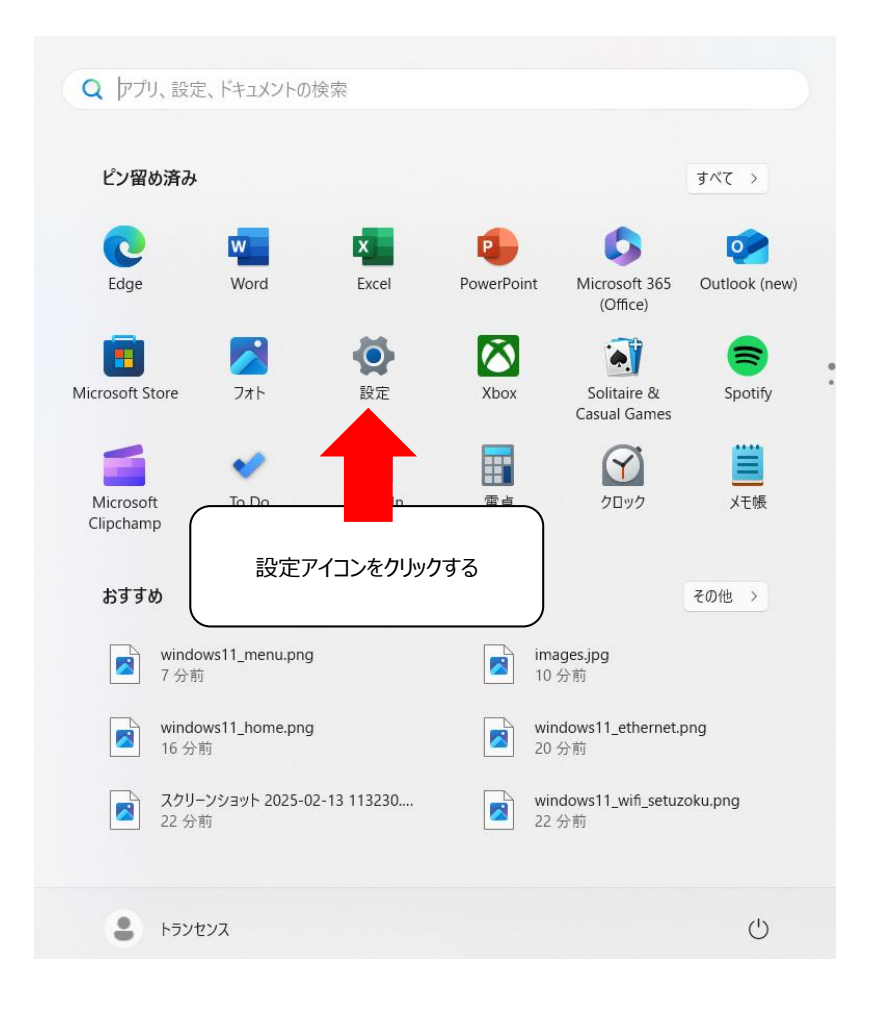

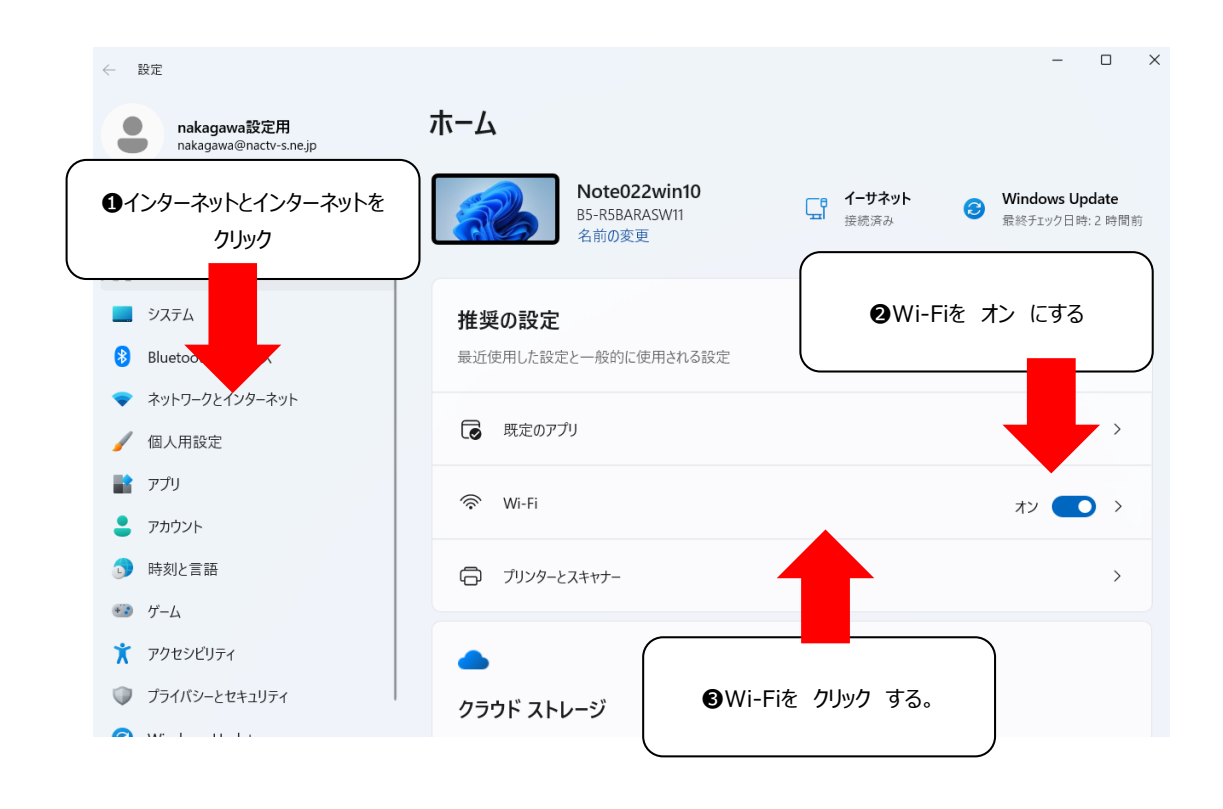

| ← 設定                                       |                                        | – 🗆 X |
|--------------------------------------------|----------------------------------------|-------|
| nakagawa設定用<br>nakagawa@nactv-s.ne.jp      | ネットワークとインターネット > Wi-Fi                 |       |
| 設定の検索 Q                                    | 🛜 Wi-Fi                                | オン 💽  |
| ↑ ホーム                                      | (20) 利用できるネットワークを表示                    | ^     |
|                                            | Buffalo-A-E750-WPA3                    |       |
| Bluetooth とデバイス                            | Buffalo-A-E750                         |       |
| ◆ ホットワークと1ノターホット                           | Buffalo-G-E750-WPA3                    |       |
| <ul> <li>ア (回入市政)と</li> <li>マプリ</li> </ul> | Ruffalo-G-E750                         |       |
| <ul> <li>アカウント</li> </ul>                  | Nakagawa_WiFi     利用できる Wi-Fi が表示される   |       |
| → ・・・・・・・・・・・・・・・・・・・・・・・・・・・・・・・・         | 🔏 buffalo-1266R_housou ので利用するSSIDを選択する |       |
| <ul><li>ジ ゲーム</li></ul>                    | Ga AG20R-887400-5G                     |       |
| 🏋 アクセシビリティ                                 | Gamma AG20R-887400                     |       |
| プライバシーとセキュリティ                              |                                        |       |
|                                            | ← 非公開のネットワーク                           |       |

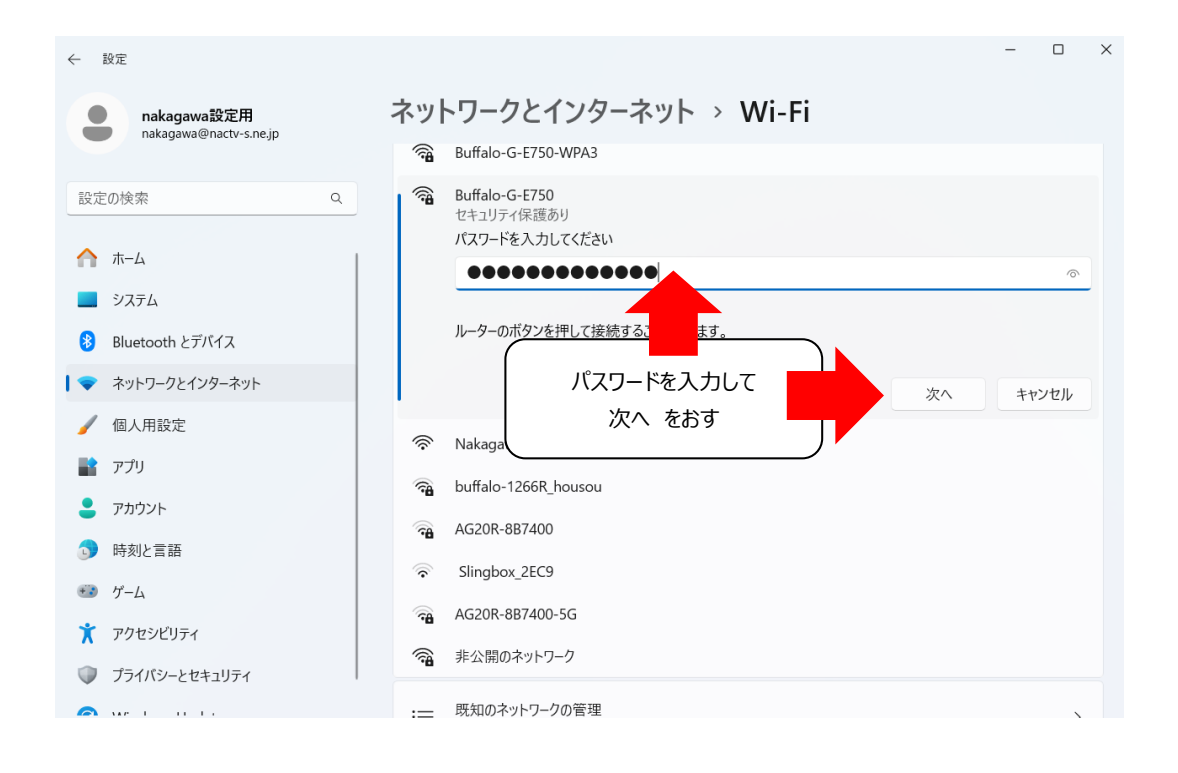

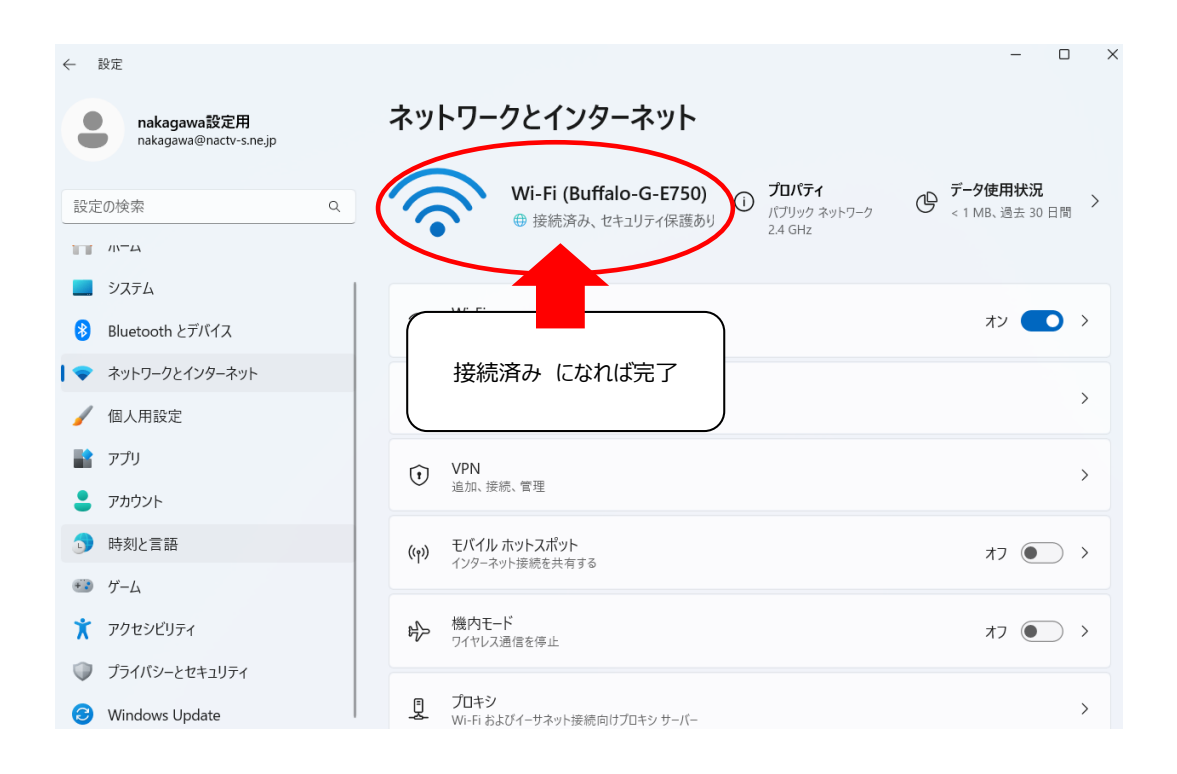

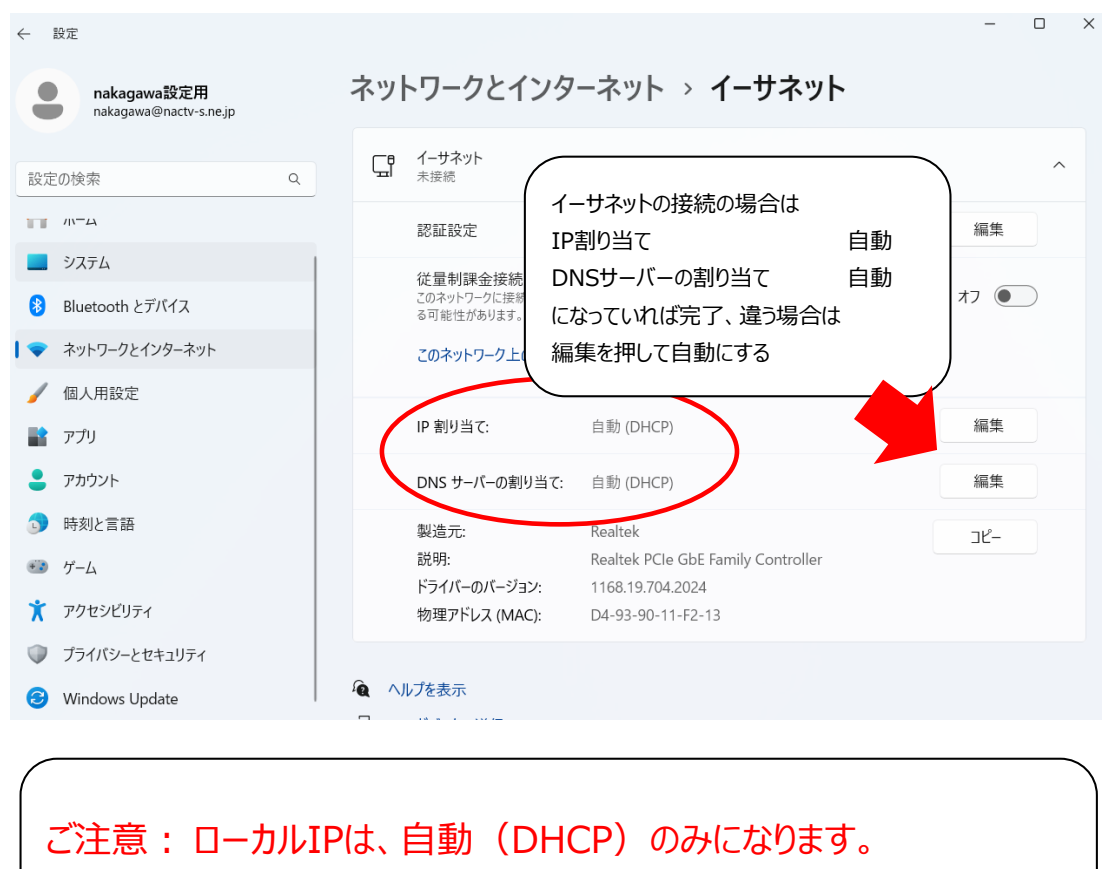

固定IPにする場合は別途ルーターが必要になります。